## **Policy Issuance**

**Quick Card** 

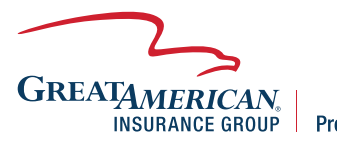

**Property & Inland Marine** 

## **Overview**

This quick card will outline how to bind and issue a new business quote and access policy documents. Quotes are bound and issued through GreatBuilderUSA.

| 1.) Click on <b>Quote</b><br>Summary.                                                                                                    | Policy Information Product: Single Location Pol (USA) Term ID: Status: Quoted  Satus: Quoted  Satus: Quote Summary                                                                                                    |                                                                                                    |
|----------------------------------------------------------------------------------------------------|----------------------------------------------------------------------------------------------------|----------------------------------------------------------------------------------------------------|
| <ul> <li>2.) Select deductible<br/>option on the left side<br/>of the screen.</li> <li>NOTE - Check billing<br/>type to make sure it is<br/>correct prior to issuing<br/>the policy.</li> </ul> | Coute Summary     Stoo     Peductible     Group     Bulders Risk     Additional Optional Coverage Premium     Total (USD):     Stoo     Deductible     Group     Bulders Risk     Additional Optional Coverage Premium     Total (USD):     Stoo     Deductible     Default Quote     Group     Bulders Risk     Additional Optional Coverage Premium     Total (USD):     Stoo     Bulders Risk     Additional Optional Coverage Premium     Total (USD):     Stoo     Bulders Risk     Additional Optional Coverage Premium     Total (USD):     Stoo     Bulders Risk     Additional Optional Coverage Premium     Total (USD): | Premium         Limits         Deductibles           2.875.00         1,474,500         Per Occurence ()         1,000         Per Occurence           188.00         53.063.00           Deductibles           Premium         Limits         Deductibles           2.728.00         1,474.500         Per Occurence ()         2.500         Per Occurence           52.916.00           Deductibles            2.595.00         1,474.500         Per Occurence ()         2.500         Per Occurence           52.916.00           Deductibles            2.595.00         1,474,500         Per Occurence ()         5.000         Per Occurence           52.783.00         1,474,500         Per Occurence ()         5.000         Per Occurence           52.783.00 |
| 3.) Once selected, you<br>will see the premium<br>for the deductible on<br>the right side of the<br>screen. Click <b>Submit</b><br><b>to Issue.</b>                                             |                                                                                                    | Status:<br>Detributor:<br>Effective:<br>Expiry:<br>Change Client<br>© Premium (USD)<br>Chaste Summary                                                                                                    |

 Submission Screens
 QUOTING INSTRUCTIONS
 QUOTING INSTRUCTIONS
 QUOTING INSTRUCTIONS
 POLICY INFORMATION 4.) Policy documents are Policy Ir Distributor Name Product Single Location Policy (USA) available by clicking Bound and Issued To begin an ENDORSEMENT or POUCY EXTENSION, please select Endorse from the Actions widget in the left corner of your screen. GENERAL CONTRACTOR **Remittance Slips/** To request a CANCEL, please select Send E-mail from the Actions widget in the left corner of your screen. Select and Complete the 'Agent Cancel Request' and send to RC.Referal@GAVS.com. Effective: Expiry: COVERAGES **Documents** on the left ADDITIONAL INTERESTS
 COMMENTS/ADJUSTMENTS April 5, 2023 & Insured Policy Effective Date \* side of the screen. Common Screens View Quote Calculat Notes & Tasks (§) Premium (USD) Attachments Remittance Slips/Documents E-mails Quote Summary